# **Quick Start Guide**

### Elinx Managed Ethernet Switch EIR608 Series

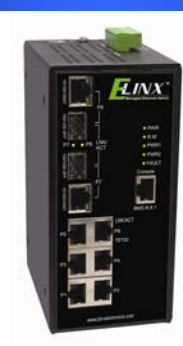

### Items Included

- o Ethernet Switch
- o Console Cable (RS-232 RJ-45 to DB-9)
- o CD with Support Manual
- o This Quick Start Guide
- o Panel Mount Bracket

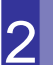

#### **Default Settings**

- o IP Address: 192.168.16.1
- o Subnet Mask: 255.255.255.0
- o Gateway: 192.168.16.254
- o Username: root Password: root

## LED Chart

| LED   |               | Status   | Meaning                                                  |  |
|-------|---------------|----------|----------------------------------------------------------|--|
| PWR   |               | Green    | The Switch is powered on                                 |  |
|       |               | Off      | The Switch is powered off                                |  |
| R.M   |               | Green    | The Switch is the master of a redundant<br>ring (X-Ring) |  |
|       |               | Off      | The Switch is not the master of a redundant ring.        |  |
| PWR1  |               | Green    | Power Source 1 is available                              |  |
|       |               | Off      | Power Source 1 is unavailable                            |  |
| PWR2  |               | Green    | Power Source 2 is available                              |  |
|       |               | Off      | Power source 2 is unavailable                            |  |
|       | ACT           | Green    | SFP Port is linked                                       |  |
| (P7/P | ACT<br>8 SED) | Blinking | Data is being transmitted or received                    |  |
| 0 77  | 0.511)        | Off      | Not connected to the network                             |  |
|       | Тор           | Green    | Connected to the network                                 |  |
| P1-8  | Тор           | Blinking | Transmitting or receiving                                |  |
|       | Bottom        | Off      | Not connected or operating at 10/100                     |  |
|       | Bottom        | Green    | Operating at 1000M                                       |  |

### Log into the Switch

- These instructions are for Web based management. Refer to the User's Manual for instructions concerning console management.
- Connect a stand alone PC to a port on the switch. Change the PC's network IP Address to allow it to connect to the switch (ex: 192.168.16.2). Use the default subnet mask and gateway.
- Launch the PC's web browser and navigate to the switch by typing the switch's IP address in the browser address window.
- Navigate the web page by expanding the folders on the left side of the web page.

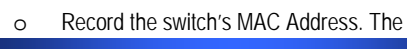

#### Hardware Installation

MAC Address is printed on the product label. **Provide** the MAC Address to your Network Administrator. The Network Administrator should provide an IP Address, Subnet Mask, and Gateway.

- Select a mounting location and install with the attached DIN rail clip or included panel mount kit.
  - Connect power to the switch

0

- o 12 to 48 VDC
  - o Redundant DC input is available with fault
    - contacts.

NOTE: The installation of an SFP Module disables the associated RJ-45 Port.

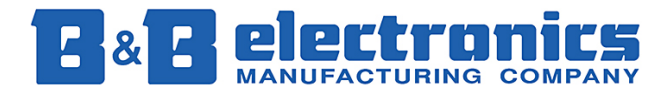

International Headquarters: 707 Dayton Road PO Box 1040 Ottawa, IL 61350 USA 815-433-5100 Fax 433-5104 <u>www.bb-elec.com</u> <u>orders@bb-elec.com</u> support@bb-elec.com

**European Headquarters:** Westlink Commercial Park Oranmore Co. Galway Ireland +353 91 792444 Fax +353 91 792445 <u>www.bb-europe</u>.com orders@bb-europe.com support@bb-europe.com

## **IP** Configuration

#### DHCP Client : Disable 💌

| IP Address  | 192.168.16.1   |
|-------------|----------------|
| Subnet Mask | 255.255.255.0  |
| Gateway     | 192.168.16.254 |
| DNS1        | 0.0.0.0        |
| DNS2        | 0.0.0.0        |
|             |                |

Apply Help

- o Expand the "system tree" and select IP configuration.
- Enter the IP Address, Subnet Mask, and Gateway provided by your Network Administrator.
- o Save the changes.
- Disconnect the stand alone PC from the switch and connect the switch to the network.
- Inform your Network Administrator that the IP Address has been changed.
- NOTE: The User Manual contains instructions for assigning the IP Address from a DHCP Server and to allow the switch to act as a DHCP Server.

# **User Authentication**

| User Name :        | root |
|--------------------|------|
| New Password :     | •••• |
| Confirm Password : | •••• |

#### Apply Help

- o This step should be accomplished by the Network Administrator.
- Log onto the switch from a PC connected to the network.
- Expand the "System Tree" and select user authentication..
- Enter the new User Name and Password. Record this information in the space provided below. File this document for future reference.
- o Click the Apply button.

#### USER NAME: \_\_\_\_\_

PASSWORD:\_\_\_\_\_

MAC ADDRESS: \_\_\_\_\_

IP ADDRESS: \_\_\_\_\_

Basic Configuration is complete. A comprehensive Manual is contained on the CD ROM. Refer to this manual to configure the advanced features of this switch.

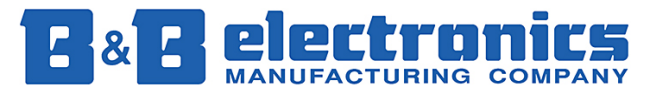

International Headquarters: 707 Dayton Road PO Box 1040 Ottawa, IL 61350 USA 815-433-5100 Fax 433-5104 <u>www.bb-elec.com</u> <u>orders@bb-elec.com</u> support@bb-elec.com

+353 91 792444 Fax +353 91 792445 <u>www.bb-europe</u>.com orders@bb-europe.com support@bb-europe.com